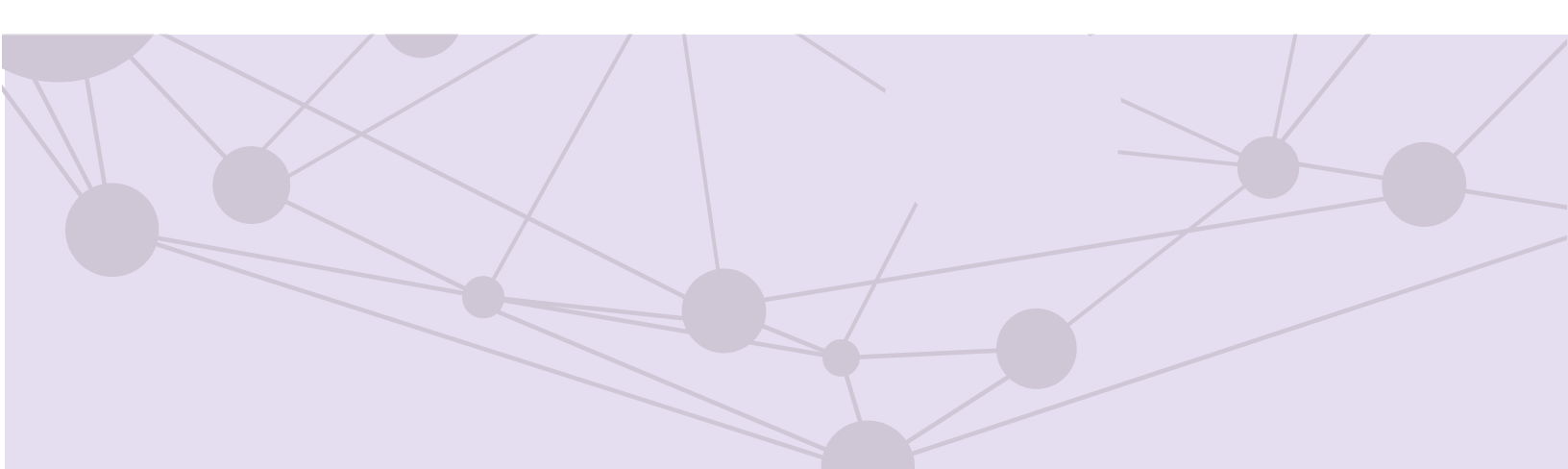

# Sistema de recepción de materiales de radio y televisión

Administrar OT

Versión del Sistema 6.0

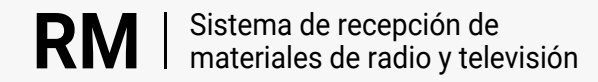

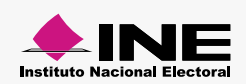

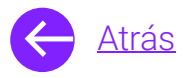

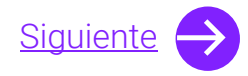

## Módulos

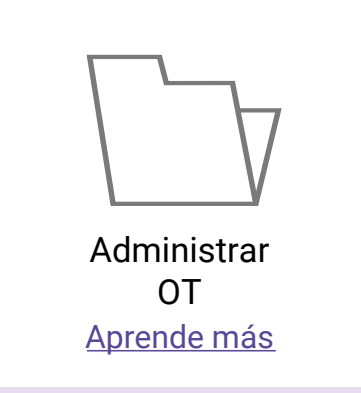

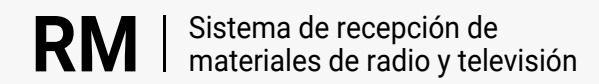

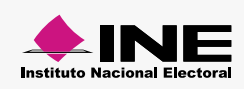

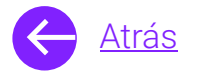

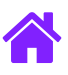

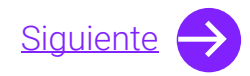

## **Objetivo general**

Nuestro objetivo es ayudarte a r**ealizar las estrategias de transmisión** de los partidos políticos y autoridades electorales a nivel local y federal.

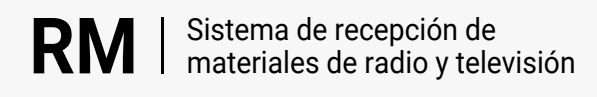

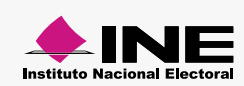

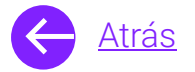

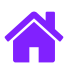

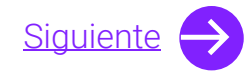

### Usuarios

Partidos Políticos nacionales y locales Autoridades Electorales Candidaturas independientes federales

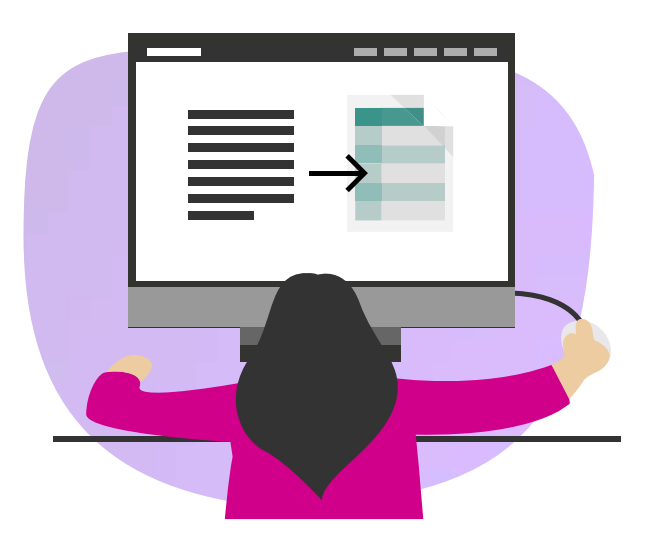

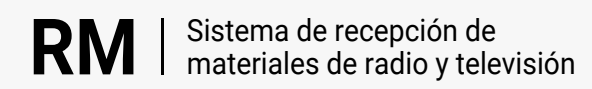

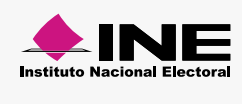

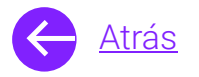

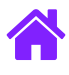

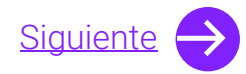

#### Ingresa al sistema

1. Ingresa al sistema a través de la liga:

https://siatev2-deppp.ine.mx/recepMat/

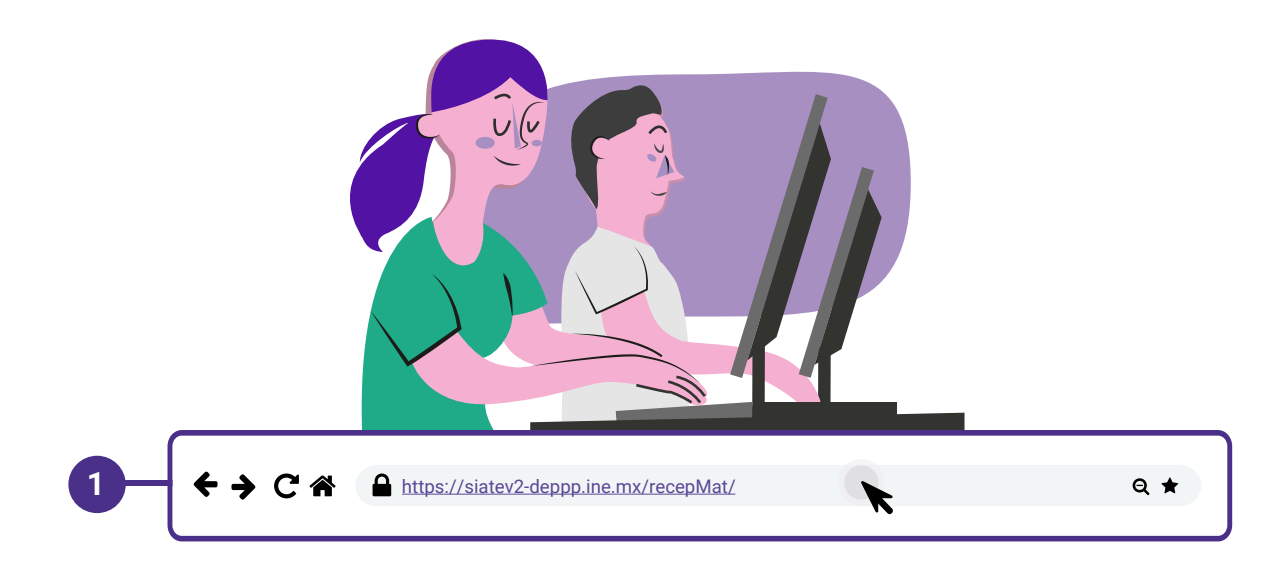

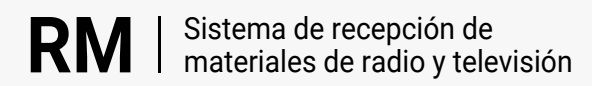

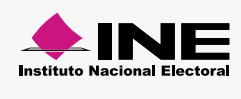

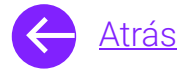

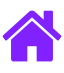

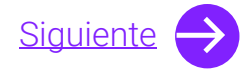

- 2. Ingresa tus datos de **Usuario y Contraseña.**
- 3. Introduce el Código de seguridad.
- 4. Da clic al botón Ingresar.

| RN                     | Sistema de recepción de<br>materiales de radio y televisión                                                          |    |
|------------------------|----------------------------------------------------------------------------------------------------|----|
| BIENVE                 | NIDO                                                                                                    |    |
| Ingres                 | Usuario                                                                                                    |    |
| Usua                   |                                                                                                    | _2 |
| Cont                   | Contraseña                                                                                                    |    |
| Códi                   |                                                                                                    |    |
| 2                      | Código de seguridad                                                                                                  | -3 |
| Si des                 | <b>Ingresar</b><br>seas cambiar tu contraseña, entra <u>aquí</u>                                                     |    |
| Si no p<br>2000,<br>n  | ouedes acceder llama a INETEL 800 433<br>, marcando la opción 9 "Opción oculta<br>no audible" y posteriormente la 1. |    |
|                        |                                                                                                    |    |
| © Derech<br>V.6 Rev.50 | nos Reservados, Instituto Nacional Electoral   SIPP<br>50 02/01/24 11:15                                             |    |
|                        |                                                                                                    |    |

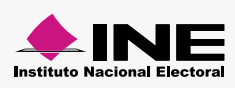

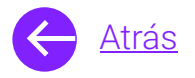

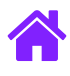

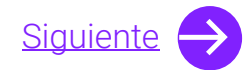

#### Administrar OT Captura

- 1. Selecciona el módulo de **Administración de OT** ubicado dentro del menú de **Actores políticos**.
- 2. Ingresa el Tipo de periodo, Tipo de estrategia y Periodo de transmisión.
  - Nota. Si en Tipo de estrategia seleccionas Nacional tendrás que seleccionar las entidades para esta estrategia (una o más).
     Si seleccionas Estatal se habilitará el combo de Entidad y tendrás que elegir una.

Si eres Partido político local al seleccionar el **Tipo de periodo** se precargará tu información en **Tipo de estrategia** y **Entidad**.

Si eres Partido político nacional puedes generar estrategias para los Partidos políticos locales y se impactarán con el Actor político local.

| KAMALE FERGINA VELAZULEZ                                                                                                  |                                                                               |                     | CAAP   📞   🖂    |
|----------------------------------------------------------------------------------------------------|-------------------------------------------------------------------------------|---------------------|-----------------|
| RM   Sistema de recepción de materiales de radio y televisión                                                             | Materiales •                                                                  | Actores políticos o | Action Reportes |
| Administrar órdenes de transmisión<br>Actores políticos • Estrategias de transmisión • Administrar órdenes de transmisión | Estrategias de Transn<br>Administración de OT<br>Envío de OT<br>Reporte de OT | nisión<br>: nsulta  |                 |
| Las campos con (*) son requeridos                                                                                         | Otros                                                                         |                     |                 |
| Información para el registro                                                                                              | Descarga de pautas                                                            |                     |                 |
| *Tipo de período:                                                                                                    |                                                                               |                     |                 |
| 🕑 Electoral 🔿 Ordinario 🔿 Reposición                                                                                      |                                                                               |                     |                 |
| *Tro de estrategia: *Encidad:                                                                                             |                                                                               |                     |                 |
|                                                                                                    | ,                                                                             |                     |                 |
| * Período de transmisión:                                                                                                 |                                                                               |                     |                 |
|                                                                                                    |                                                                               |                     |                 |
| Información para el registro                                                                                              |                                                                               |                     |                 |
| *Tipo de periodo:                                                                                                    |                                                                               |                     |                 |
| The destroyed                                                                                                    |                                                                               |                     |                 |
| Nacional V                                                                                                    |                                                                               |                     |                 |
|                                                                                                    |                                                                               |                     |                 |
|                                                                                                    | <b>2</b> COUNT                                                                | CillaDac Cillu      |                 |
|                                                                                                    |                                                                               |                     | OACÁN           |
|                                                                                                    | OUERÊTARO                                                                     | QUINTANA ROO        |                 |
| 🗹 SINALDA 🗹 SONORA 💟 TABASCO 💟 TAMAJULPAS 💟 TAVACILA                                                                      | VERACRUZ                                                                      | 🖌 YUCATÁN 🛃 ZACA    | TECAS           |
|                                                                                                    |                                                                               |                     |                 |
| *Periodo de transmisión:<br>Extenciona                                                                                    |                                                                               |                     |                 |
|                                                                                                    |                                                                               |                     |                 |

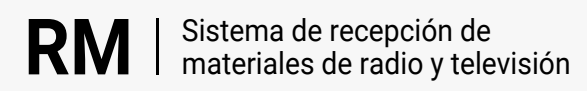

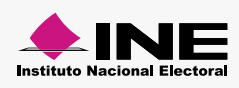

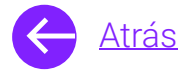

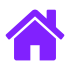

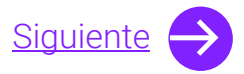

- 3. Ingresa la **Descripción de la estrategia**.
- 4. Selecciona el Tipo de pauta, el Periodo de la orden de transmisión y el Tipo de medio.

| Descripción: DOME COALICIÓN P4                               |                 |
|--------------------------------------------------------------|-----------------|
| México *Descripción de la estrategia:                        | *Tipo de pauta: |
| Ingresa una descripción *Período de la orden de transmisión: | Seleciona       |
| Selecciona                                                   |                 |
| Radio O Televisión                                           |                 |

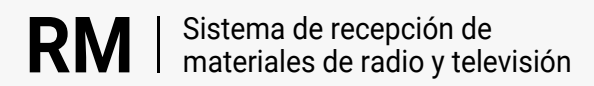

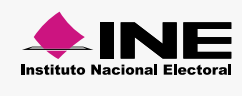

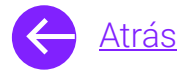

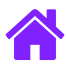

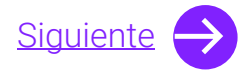

- 5. Selecciona los medios.
- 6. Selecciona el **Actor político**, la **Duración del material** y la **Gestión del material**.

| Seleccionar todo               |                          |                          |                          |                          |                          |
|--------------------------------|--------------------------|--------------------------|--------------------------|--------------------------|--------------------------|
|                                |                          |                          |                          |                          |                          |
| EIVISORAS SIN GRUPO            |                          |                          |                          |                          | <b>~</b>                 |
| (MEX) XENK - AM<br>620AM       | (MEX) XENK - AM<br>620AM | (MEX) XENK - AM<br>620AM | (MEX) XENK - AM<br>620AM | (MEX) XENK - AM<br>620AM | (MEX) XENK - AM<br>620AM |
| Detalle                        | Detalle                  | Detalle                  | Detalle                  | Detalle                  | Detalle                  |
| (MEX) XENK - AM                | (MEX) XENK - AM          | (MEX) XENK - AM          |                          |                          |                          |
| 620AM<br>Detalle               | 620AM<br>Detalle         | 620AM<br>Detalle         |                          |                          |                          |
|                                |                          |                          |                          |                          |                          |
| COMBO ALEATORIO                |                          |                          |                          |                          |                          |
| FUNDACIONAL EDUCACIONAL DE MED | IOS, A.C                 |                          |                          |                          |                          |
| GOBIERNO DEL ESTADO DE MÉXICO  |                          |                          |                          |                          |                          |
|                                |                          |                          |                          |                          |                          |
|                                |                          |                          |                          |                          |                          |
| ales y horarios de transmisión |                          |                          |                          |                          |                          |
|                                |                          |                          |                          |                          |                          |
| lítico:                        |                          | uración del material:    |                          |                          |                          |
| ina                            | <u>ء</u>                 | elecciona                | ~                        |                          |                          |
| del material:                  |                          |                          |                          |                          |                          |
|                                |                          |                          |                          |                          |                          |

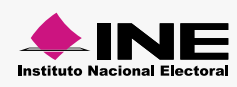

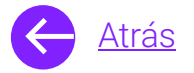

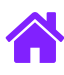

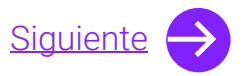

- 7. Selecciona los **Materiales disponibles para su asisgnación** y agregalos al recuadro de **Materiales asignados**.
- 8. Selecciona los **Días en los que se asignará la transmisión** y los **Horarios asignados**.
- 9. Da clic en **Agregar**, en la tabla podrás ver los materiales que seleccionaste y podrás eliminarlos si lo deseas.
- 10. Selecciona Guardar para finalizar la captura.

| <ul> <li>Selecciona y presiona para deslizar los materiales disponibles al</li> </ul> | recuadro punteado para ser agregados. |                               |          |
|---------------------------------------------------------------------------------------|---------------------------------------|-------------------------------|----------|
| Materiales disponibles para su asignación.                                            |                                       | Materiales asignados          |          |
| RA00085-23                                                                            |                                       | Arrastra los materiales aquí. | ٦        |
|                                                                                       | R                                     | 1400085-23                    |          |
|                                                                                       |                                       | L                             |          |
| Días en los que se asignará la transmisión:                                           | Vista previa:                         |                               |          |
|                                                                                       |                                       | 8                             |          |
|                                                                                       |                                       |                               |          |
| ✓ SÁBADO<br>✓ DOMINGO                                                                 |                                       |                               |          |
| Horarios asignados:<br>Inicio Selecciona V Fin Selecciona V                           | Todos                                 | + Agrega                      | -9       |
| Materiales                                                                            | Dias                                  | Horarios                      | Eliminar |
| RA00085-23                                                                            | LUNES, SÁBADO, DOMINGO                | 6:00 - 7:59                   | ā        |
|                                                                                       |                                       |                               |          |

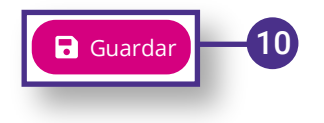

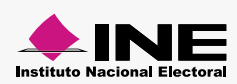

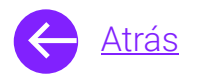

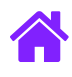

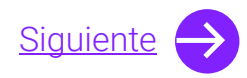

#### Administrar OT Consulta

- 1. Para revisar las estrategias dirigite a **Consulta**.
- 2. Ingresa el **Tipo de periodo** y el **Número de** estrategia.
- 3. Da clic en **Buscar**.

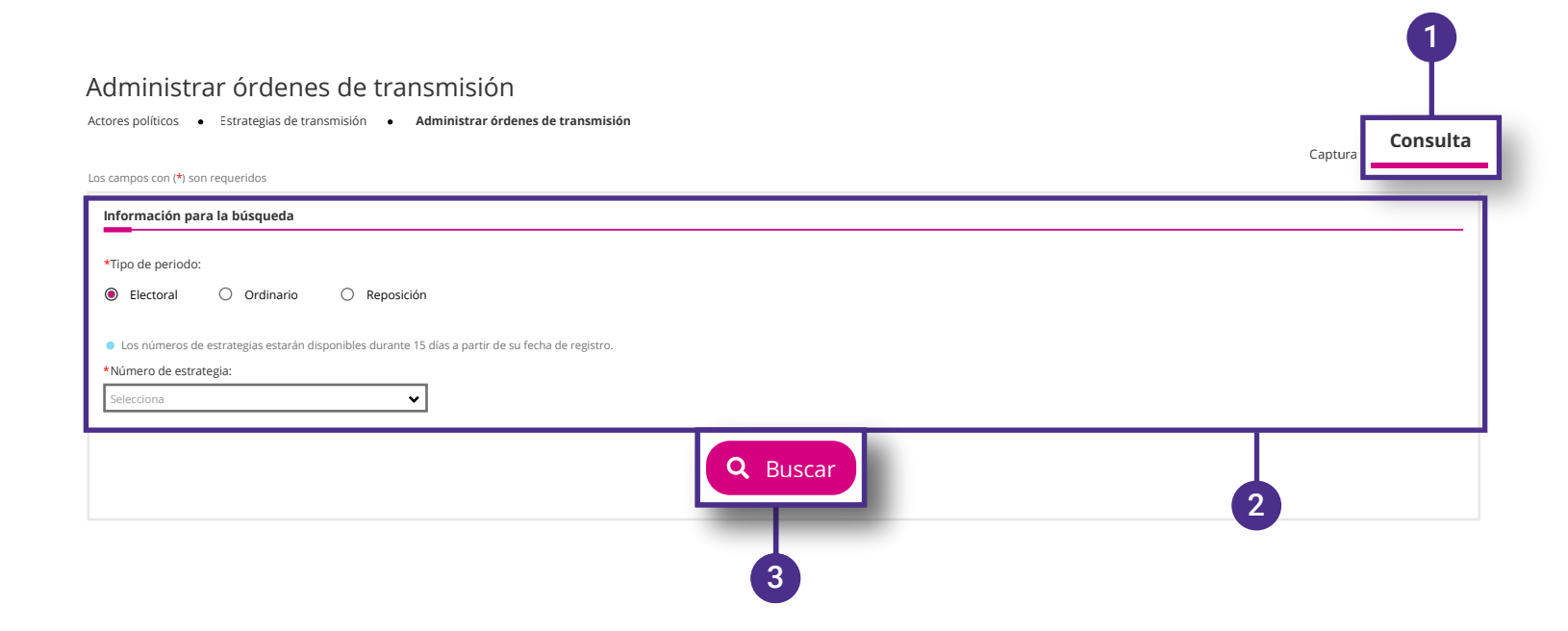

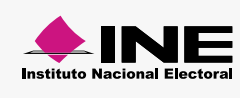

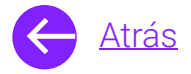

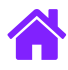

## ¡Felicidades!

Estás listo para utilizar el módulo de Administrar OTdel sistema **decepción de materiales de radio y televisión.** 

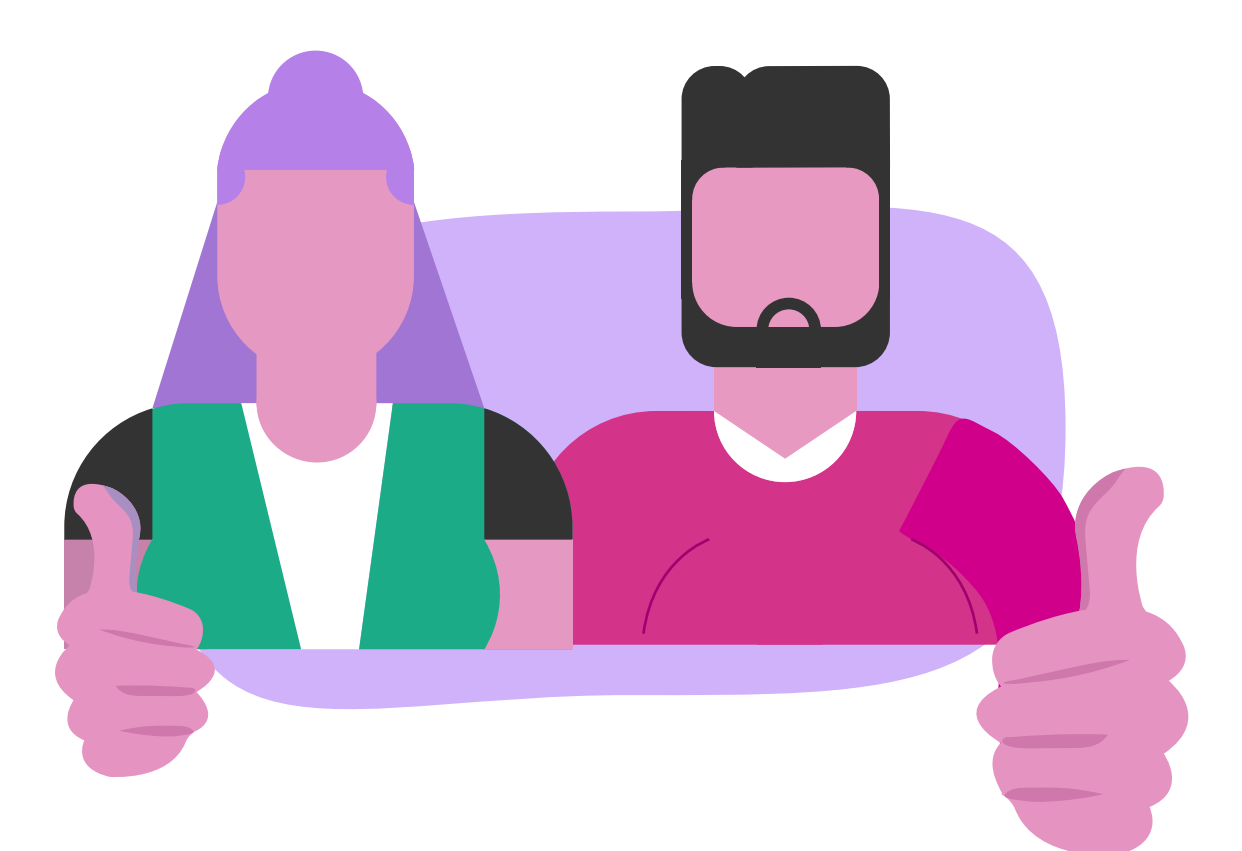

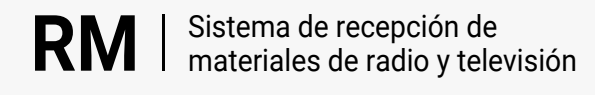

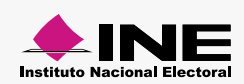